### **VPN Kurulumu**

Değerli Müşterimiz,

**VPN (Virtual Private Network)** internet üzerinden güvenilir bağlantılar kurabilmenizi sağlar. AirTies WAR-141 ile noktadan noktaya veya bir noktadan çok noktaya (Max. 6 noktaya) IPSec tünel oluşturabilir ve bu noktaları intern üzerinden güvenilir bir şekilde bağlayabilirsiniz.

Aşağıdaki örnekte Merkez ye Şube olarak adlandırılan iki noktayı VPN tünel ile birbirine bağlamak için yapılması gerekenler anlatılmıştır.

Uyarı: VPN Kurulumu yapılacak her iki noktada da Statik(Sabit) IP olması gerekmektedir. Statik IP edinme veya bilgi almak için lütfen internet servis sağlayıcınıza danışınız.

#### Merkez Noktasında Yapılması Gerekenler

Öncelikle modem ve bilgisayarınız arasına lütfen bir Ethernet (LAN) kablosu takınız

1. Bilgisayarda kullandığınız Web tarayıcısını açarak (Internet Explorer, Mozilla Firefox vb.) "Adres" kısmına cihazınızın Web ara yüzünün varsayılan adresi olan <u>http://192.168.2.1</u> adresini yazıp "Enter" a basınız.

| 2. Ana sayfada 4. satırda | yazan WAN internet IP adresinizi bir | yere not ediniz. |
|---------------------------|--------------------------------------|------------------|
|---------------------------|--------------------------------------|------------------|

| Internet Bağlantısı: | Bağlantı var    |
|----------------------|-----------------|
| ADSL Bağlantısı:     | Bağlantı var    |
| ADSL Hizi:           | 249 / 1021 kbps |
| Internet IP Adresi:  | 212.156.169.224 |

3. "Yerel Ağ" menüsü altından IP Ayarları ve DHCP bölümünde merkez noktasındaki modeminizin LAN IP adresini 192.168.2.1 bölümünden farklı bir bloğa alınız.(ör: 192.168.1.1) LAN IP adresi değiştikten sonra merkez noktasındaki modeminize sadece yeni IP adresi ile ulaşılabilir.

| Modemin yerel IP ve DHCP sunucu ayarlannı bu sayfada<br><b>Yerel IP Ayarları:</b><br>IP Adresi: 192.168.1.1<br>Ağı Maşkeşi: 255.255.255.0 | n yapabilirsiniz. |
|----------------------------------------------------------------------------------------------------|-------------------|
| DHCP Ayarları:                                                                                                    |                   |
| DHCP Sunucuyu aktive et                                                                                                    |                   |
| Başlangıç IP Adresi: 192.168.1.2                                                                                                    |                   |
| Son IP Adresi: 192.168.1.254                                                                                                    |                   |
| Kira süresi: 3600 Seconds                                                                                                    |                   |
| O DHCP Aktarıcısını Etkinleştir                                                                                                    |                   |
| Aktarici IP Adresi: 20.0.0.3                                                                                                    |                   |
| DHCP Sunucusunu ve Aktarıcısını kapat                                                                                                    |                   |
|                                                                                                    |                   |
|                                                                                                    |                   |
|                                                                                                    | Kaydet            |

4. Modeminize http://192.168.1.1 IP adresi üzerinden yeniden giriş yapınız. Sol taraftaki VPN menüsüne

tıklayarak açılan ekranda VPN Profilleri bölümüne giriş yapınız. "Yeni Profil Yarat" tuşuna basarak Yerel Mode bölümünde şu an ayar yapmakta olduğunuz modemi "Merkez" olarak seçiniz.

| VPN Pro                                                                                                    | fil Tanımlama                                        |  |  |  |  |
|----------------------------------------------------------------------------------------------------|------------------------------------------------------|--|--|--|--|
| VPN profilinizi oluşturmak için aşağıdaki alanları doldurunuz.<br>Modemlerinizden biri Merkez, diğeri Şube olarak seçilmelidir. Ayarlarını yaptığınız modemin kendi IP adres ve<br>alt ağ bilgileri otomatik olarak dolurulur. Karşı taraftaki modemin IP adres ve alt ağ bilgilerini ise sizin girmeniz<br>gerekmektedir. Bu VPN tünelinin kurulabilmesi için hem Merkez hem de Şubedeki modemlerin sabit WAN IP<br>adresi olması gerekmektedir. |                                                      |  |  |  |  |
| Yerel Modem :                                                                                                    | Lütfen seçiniz -<br>Lütfen seçiniz<br>Merkez<br>Şube |  |  |  |  |

Açılan sayfada, Merkez Ayarları bölümünde;

- Profil adı bölümüne merkez ile şube arasında kuracağınız VPN bağlantınıza vereceğiniz adı yazınız. (Öl Şube)
- IPAdresi bölümüne merkezdeki modeminizin WAN IP adresi otomatik olarak gelecektir.
- LAN Adres bölümüne merkez noktasının yerel ağ adresini yazınız. (Ör. 192.168.1.0)
- Alt Ağ Maskesi bölümüne merkez noktasındaki yerel ağın alt ağ maskesini yazınız. (Ör. 255.255.255.0)
  Şube Ayarları bölümünde;
  - IP Adresi bölümüne karşı taraftaki (Şube) modeminin WAN IP adresi bilgileri yazılması gerekmektedir. (0 78.182.40.149)
  - LAN Adres bölümüne şube noktasının yerel ağ adresini yazınız. (Ör. 192.168.2.0)
  - Alt Ağ maskesi bölümüne şube noktasının alt ağ maskesini yazınız. (Ör. 255.255.255.0)

**Dead Peer Detection:** yeniden başlat **Perfect Forward Secrecy (PFS):** hayır

• Şifre Anahtarı bölümüne, merkez ve şube arasında kurulacak VPN için bir şifre belirlemeniz gerekmektedir. (Ör. Parola) Not: Oluşturduğunuz şifreyi şube cihazında da aynı şekilde girmeniz gerekmektedir.

Gelişmiş VPN Ayarları bölümünde;

IKE Encryption - AES 128 IKE Integrity - SHA IKE Grouptype - MODP1024

İşaretlenmelidir.

Kaydet butonuna basarak ayarlarınızı kaydedebilirsiniz.

|                                                                   |                                                                                | VPN Prof                                                                   | il Tanımlama                                          |                                                                       |                                                                        |   |
|-------------------------------------------------------------------|--------------------------------------------------------------------------------|----------------------------------------------------------------------------|-------------------------------------------------------|-----------------------------------------------------------------------|------------------------------------------------------------------------|---|
| VPN profilinizi o                                                 | luşturmak için aş                                                              | şağıdaki alanları dold                                                     | lurunuz.                                              |                                                                       |                                                                        |   |
| alt ağ bilgileri o<br>gerekmektedir.<br>adresi olması ç           | en biri Merkez, dig<br>tomatik olarak do<br>Bu VPN tünelinir<br>jerekmektedir. | geri şube olarak seç<br>ılurulur. Karşı taraftal<br>ı kurulabilmesi için h | nmendir. Ayarlar<br>ki modemin IP a<br>nem Merkez hen | 'ni yaptığınız modem<br>dres ve alt ağ bilgiler<br>n de Şubedeki mode | ini kendi IP adres ve<br>ini ise sizin girmeniz<br>mlerin sabit WAN IP |   |
|                                                                   |                                                                                | Yerel Modem :                                                              | Merkez                                                |                                                                       |                                                                        |   |
| Profil adı:                                                       | ſ                                                                              | Sube                                                                       | ה ר                                                   |                                                                       |                                                                        |   |
| Merkez Ayarlar                                                    | · `                                                                            |                                                                            |                                                       | Şube Ayarları                                                         |                                                                        |   |
| IP Adresi:                                                        |                                                                                | automatic                                                                  |                                                       | IP Adresi: 7                                                          | 8.182.40.149                                                           |   |
| LAN Adres:                                                        |                                                                                | 192.168.1.0                                                                |                                                       | LAN Adres: 1                                                          | 92.168.2.0                                                             |   |
| Alt Ağ Maskesi:                                                   |                                                                                | 255.255.255.0                                                              |                                                       | Alt Ağ Maskesi: 255.255.255.0                                         |                                                                        |   |
| Dead Peer Dete                                                    | ction:                                                                         | yeniden başlat 💌                                                           |                                                       |                                                                       |                                                                        |   |
| Perfect Forward Secrecy (PFS): hayır                              |                                                                                |                                                                            |                                                       |                                                                       |                                                                        |   |
| Şifreleme anahtarı: parola                                        |                                                                                |                                                                            |                                                       |                                                                       |                                                                        |   |
| _                                                                 |                                                                                | Gelişmiş                                                                   | VPN Ayarları                                          |                                                                       |                                                                        |   |
| IKE Encryption                                                    | IKE Integrity                                                                  | IKE Grouptype                                                              | ESP Encryp                                            | tion ESP Integrit                                                     | ty ESP Grouptype                                                       | 1 |
| AES128                                                            | SHA                                                                            | MODP1024                                                                   | AES128                                                | SHA                                                                   | MODP1024                                                               |   |
| AES256                                                            | MD5                                                                            | MODP1536                                                                   | AES256                                                |                                                                       | O MODP1536                                                             |   |
| 3DES                                                              |                                                                                | MODP2048                                                                   | 3DES                                                  |                                                                       | MODP2048                                                               |   |
| IKE Lifetime: 1                                                   | saat                                                                           |                                                                            | ESP Lifetime:                                         | 8 saat                                                                |                                                                        |   |
| □ ESP ayarlarını et<br>□ IKE aggressive r<br>□ Veri sıkıştırma se | kinleştir.<br>nod kullanılabilir.<br>açeneğini etkinle:                        | Eğer şifre güvensiz l<br>ştir (Sıkıştırmanın olr<br>Kaydet                 | bir ortamda iletil<br>nası için her iki u<br>İptal    | iyorsa bu seçenekter<br>ucun anlaşması gere                           | ı kaçının.<br>kir)                                                     | - |

#### Şube Noktasında Yapılması Gerekenler

Öncelikle modem ve bilgisayarınız arasına lütfen bir Ethernet (LAN) kablosu takınız

1. Bilgisayarda kullandığınız Web tarayıcısını açarak (Internet Explorer, Mozilla Firefox vb.) **"Adres**" kısmına cihazınızın Web ara yüzünün varsayılan adresi olan <u>http://192.168.2.1</u> adresini yazıp "**Enter**" a basınız.

| Internet Bağlantısı: | Bağlantı var    |   |
|----------------------|-----------------|---|
| ADSL Bağlantısı:     | Bağlantı var    |   |
| ADSL Hizi:           | 799 / 9413 kbps |   |
| Internet IP Adresi:  | 78,182,1,246    | ٦ |

2. Ana sayfada 4. satırda yazan internet IP adresinizi bir yere not ediniz.

3. Şube noktasında IP ayarlarını, modeminizin varsayılan ip adresi olan 192.168.2.1 aralığında kalacağı için değiştirmiyoruz.

4. VPN menüsünde "VPN Profilleri" bölümüne girerek "Yeni Profil Yarat" tuşuna basınız. Açılan pencerede, Yer Modem bölümünde şuan ayar yapmakta olduğunuz modemi "Şube" olarak seçiniz.

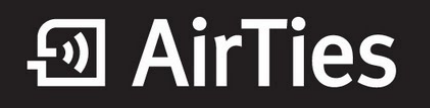

| VPN Profil Tanımlama                                                                                                    |
|----------------------------------------------------------------------------------------------------|
| VPN profilinizi oluşturmak için aşağıdaki alanları doldurunuz.<br>Modemlerinizden biri Merkez, diğeri Şube olarak seçilmelidir. Ayarlarını yaptığınız modemin kendi IP adres ve<br>alt ağ bilgileri otomatik olarak dolurulur. Karşı taraftaki modemin IP adres ve alt ağ bilgilerini ise sizin girmeniz<br>gerekmektedir. Bu VPN tünelinin kurulabilmesi için hem Merkez hem de Şubedeki modemlerin sabit WAN IP<br>adresi olması gerekmektedir.<br>Yerel Modem: Lütfen seçiniz v<br><u>Lütfen seçiniz</u><br><u>Merkez</u><br><u>Şube</u> |
|                                                                                                    |

Açılan sayfada, Merkez Ayarları bölümünde;

- Profil adi bölümüne merkez ile şube arasında kuracağınız VPN bağlantınıza vereceğiniz adı yazınız. (Ö Merkez)
- IP Adresi bölümüne karşı taraftaki (Merkez) modeminin WAN IP adresi bilgileri yazılması gerekmektedir. (Ör. 212.156.169.224)
- LAN Adres bölümüne merkez noktasının yerel ağ adresi yazınız. (Ör. 192.168.1.0)

• Alt Ağ Maskesi bölümüne merkez noktasındaki yerel ağın alt ağ maskesini yazınız. (Ör. 255.255.255.0) Şube Ayarları bölümünde;

- IPAdresi bölümüne şubedeki modeminizin WAN IP adresi otomatik olarak gelecektir.
- LAN Adres bölümüne şube noktasının yerel ağ adresini yazınız. (Ör. 192.168.2.0)
- Alt Ağ maskesi bölümüne şube noktasının alt ağ maskesini yazınız. (Ör. 255.255.255.0)

Dead Peer Detection: yeniden başlat

Perfect Forward Secrecy (PFS): hayır

**Şifre Anahtarı** bölümüne, daha önce merkez modem için oluşturmuş olduğunuz aynı şifreyi girmeniz gerekmektedir.

Gelişmiş VPN Ayarları bölümünde;IKE Encryption - AES 128IKE Integrity - SHAIKE Grouptype - MODP1024İşaretlenmelidir.

Kaydet butonuna basarak ayarlarınızı kaydedebilirsiniz.

# AirTies

| <b>Air</b> Ties                   | AirTies V                                      | VAR-141 Kablosuz                                                                                                    | ADSL2+ VPN 4                                     | Portlu Modem                                                    |                                       |               |         |            |
|-----------------------------------|------------------------------------------------|----------------------------------------------------------------------------------------------------|--------------------------------------------------|-----------------------------------------------------------------|---------------------------------------|---------------|---------|------------|
| wireless networks                 |                                                | 1111111                                                                                                    |                                                  |                                                                 |                                       |               | 🕕 ÇIKIŞ | 💩 YENILE 🌀 |
| ANASAYFA                          | VPN Profil Tanımlama                           |                                                                                                    |                                                  |                                                                 |                                       |               |         |            |
| YEREL AĞ<br>KABLOSUZ              | VPN prof                                       | VPN profilinizi oluşturmak için aşağıdaki alanları doldurunuz.<br>Modemlerinizden biri Merkez, diğeri Şube olarak seçilmelidir. Ayarlarını yaplığınız modemin kendi IP adres ve<br>alt ağ bilgileri otomatik olarak dolurulur. Karşı taraftaki modemin IP adres ve alt ağ bilgilerini ise sizin girmeniz<br>gerekmektedir. Bu VPN tünelinin kurulabilmesi için hem Merkez hem de Şubedeki modemlerin sabit WAN IP<br>adresi olması gerekmektedir. |                                                  |                                                                 |                                       |               |         |            |
| FIREWALL<br>VPN<br>VPN Profilleri | Modernia<br>alt ağ bil<br>gerekme<br>adresi ol |                                                                                                    |                                                  |                                                                 |                                       |               |         |            |
| ROUTING<br>QoS<br>YÖNETİM         |                                                |                                                                                                    | Yerel Modem :                                    | Şube 💌                                                          |                                       |               |         |            |
| DDNS<br>ARAÇLAR<br>RAPOR          | Profil a<br>Merke:<br>IP Adre                  | di:<br>: <b>Ayarları</b><br>si:                                                                                                    | 212.156.169.224                                  | Merkez<br>Şube Ayarları<br>212.156.169.224 IP Adresi: automatic |                                       |               |         |            |
|                                   | LAN Ad<br>Alt Ağ M                             | LAN Adres: 192.168.1.0 LAN Adres: 192.168.2.0<br>Alt Ağ Maskesi: 255.255.255.0 Alt Ağ Maskesi: 255.255.255.0                                                                                                    |                                                  |                                                                 |                                       |               |         |            |
|                                   | Dead F<br>Perfect                              | Dead Peer Detection: yeniden başlat 💌<br>Perfect Forward Secrecy (PFS): hayır 💌                                                                                                    |                                                  |                                                                 |                                       |               |         |            |
|                                   | Şifreler                                       | ne anahtari:                                                                                                    | parola                                           |                                                                 |                                       |               |         |            |
|                                   |                                                |                                                                                                    | Gelişmiş                                         | VPN Ayarları                                                    |                                       |               | l       |            |
|                                   | IKE Encryp                                     | tion IKE Integrity                                                                                                    | IKE Grouptype                                    | ESP Encryption                                                  | ESP Integrity                         | ESP Grouptype |         |            |
|                                   | ✓ AES128                                       | SHA 🗹 SHA                                                                                                    | MODP1024                                         | AES128                                                          | 🗆 SHA                                 | MODP1024      |         |            |
|                                   | C AES256                                       | MD5                                                                                                    | □ MODP1536                                       | AES256                                                          | MD5                                   | MODP1536      |         |            |
|                                   | U 3DES                                         |                                                                                                    | ☐ MODP2048                                       | U 3DES                                                          |                                       | MODP2048      |         |            |
|                                   | IKE Lifetime:                                  | IKE Lifetime: 1 saat ESP Lifetime: 8 saat                                                                                                    |                                                  |                                                                 |                                       |               |         |            |
|                                   | □ ESP ayarl:<br>□ IKE aggre<br>□ Veri sıkıştı  | arını etkinleştir.<br>ssive mod kullanılabilir<br>rma seçeneğini etkinle                                                                                                    | . Eğer şifre güvensiz<br>ştir (Sıkıştırmanın olr | bir ortamda iletiliyorsa<br>nası için her iki ucun a            | bu seçenekten ka<br>nlaşması gerekir) | çının.        | Kayde   | iptal      |
|                                   |                                                |                                                                                                    |                                                  |                                                                 |                                       |               |         |            |

Her iki noktada da (Merkez ve Şube) ayarlar yapıldıktan sonra **VPN Profilleri** bölümünde bağlantı durumunu kontrol edebilirsiniz.

#### Merkez modemi:

|                                                                        | VEN                                                                          | FIOIMEN                                                                                  |                                              |                                            |  |  |
|------------------------------------------------------------------------|------------------------------------------------------------------------------|------------------------------------------------------------------------------------------|----------------------------------------------|--------------------------------------------|--|--|
| AirTies VPN modeminizde<br>listelenmektedir. Bu listeder<br>profili t: | VPN tünelleri profil ol<br>1 tünelinizin bağlı oluş<br>amamen silebilir ve e | arak tanımlanır. Tanımlı ol<br>o olmadığını öğrenebilir, b<br>tkinlik durumunu değiştire | an tüm VPN<br>ağlantınızı ye<br>ebilirsiniz. | profilleri aşağıda<br>eniden başlatabilir, |  |  |
| Bağlantı adı<br><u>Sube</u><br>Yeni Profil Yarat                       | Durum<br>Bağlantı var                                                        | Yeniden Başlat<br>Yeniden Başlat                                                         | Aktif                                        | Sil<br>Sil                                 |  |  |

### Sube modemi: VPN Profilleri AriTes VPN modeminizide VPN Innelleri profil olarak tammlari. Tammlo olan tim. VPN profileri aşağıda listelenmektedir. Bu listeden tinelinizin biği olup olmadğını öğrenebilir, bağlantındari yeniden başidabilir, profil tamamen silebilir ve etkinik durumunu değiştirebilirisini. Bağlantı adı Veniden Başlat Veniden Başlat Veniden Başlat

Airties ürünlerini tercih ettiğiniz için teşekkür ederiz.

Saygılarımızla.